## 关于使用 OA 系统申请财务审核的通知

校属各单位:

为了提高报账信息反馈的及时性, 方便报销经办人查询报销单据审核的进度 与结果。现启用 OA 系统进行财务报销。具体报销流程如下:

1、登录 OA 系统填写财务报销

(1)进入 OA 系统后,依次选择"流程中心"---"新建工作"---"财务部",即 可看见三个报销类别的流程。分别为:日常报销单、投标保证金和借款审批单, 经办人根据报销类别对应填写。

| 新建工作                                      |                          | 1. SM          |         | ♥ ┦ ✿ m _ □ X    |
|-------------------------------------------|--------------------------|----------------|---------|------------------|
| 新建工作                                      |                          |                | 请输入流程名称 | 查询 ● 任务视图 ● 列表视图 |
| 📷 常用工作                                    | ♥ 财务部                    |                |         |                  |
| 📷 全部工作                                    | <b>日常报销单</b><br>尚未发起过该流程 | ▶ 流程设计图 2 流程说明 |         | 快速新建             |
| ▶ 院办/党办 ▶ 教务处                             | 投标保证金<br>尚未发起过该流程        | ▶ 流程设计图 2 流程说明 |         |                  |
| ▶ 人事处                                     | 借款审批单<br>尚未发起过该流程        | ▶ 流程设计图 2 流程说明 |         |                  |
| <ul> <li>○ 信息中心</li> <li>○ 財务部</li> </ul> |                          |                |         |                  |
| 📷 总务处                                     |                          |                |         |                  |
| ▶ 系统自带                                    |                          |                |         |                  |
|                                           |                          |                |         |                  |
|                                           |                          |                |         |                  |
|                                           |                          |                |         |                  |

(2)日常报销单,点击"快速新建",即可进入"日常报销单"的界面。填写好相应的内容,点击界面下方的"转交下一步"或者"一键转交",即可提交流程。("投标保证金"和"借款审批单"填报流程同"日常报销单"一致)

|                                                                                                    |                                                                                                    |                                                  |                 |                                      | 1 mil 4 miles 3 M                                                                                                    |                       |                                              |                                 |
|----------------------------------------------------------------------------------------------------|----------------------------------------------------------------------------------------------------|--------------------------------------------------|-----------------|--------------------------------------|----------------------------------------------------------------------------------------------------|-----------------------|----------------------------------------------|---------------------------------|
|                                                                                                    | ·                                                                                                    |                                                  |                 | 日常                                   | 报销单                                                                                                    |                       |                                              |                                 |
| 将此"编码                                                                                                    | 3"填写在"单据报                                                                                                    | 發銷封面"相应位置                                        | <u>1</u>        |                                      |                                                                                                    | 编号:                   |                                              |                                 |
|                                                                                                    |                                                                                                    | 报销人                                              | 王媛媛             | 报销部门                                 | 院办/党办                                                                                                    | 报销日期                  | 2022-06-20                                   |                                 |
|                                                                                                    |                                                                                                    | 10:50700                                         |                 |                                      |                                                                                                    | 1日2尚今:金石              |                                              |                                 |
|                                                                                                    |                                                                                                    | 1KHP/KD                                          | *               |                                      |                                                                                                    | TR THILER             | *                                            |                                 |
|                                                                                                    |                                                                                                    |                                                  |                 |                                      |                                                                                                    |                       |                                              | 填写好相应的内容                        |
|                                                                                                    |                                                                                                    | 说明                                               |                 |                                      |                                                                                                    |                       |                                              |                                 |
|                                                                                                    |                                                                                                    |                                                  |                 |                                      |                                                                                                    |                       | ĥ                                            |                                 |
|                                                                                                    |                                                                                                    |                                                  | •               |                                      |                                                                                                    |                       |                                              | -                               |
|                                                                                                    |                                                                                                    | 財务审核音贝                                           |                 |                                      |                                                                                                    |                       |                                              |                                 |
|                                                                                                    |                                                                                                    | 31714 IX 800G                                    |                 |                                      |                                                                                                    |                       | 1                                            |                                 |
|                                                                                                    |                                                                                                    |                                                  |                 |                                      |                                                                                                    |                       |                                              |                                 |
|                                                                                                    |                                                                                                    |                                                  |                 |                                      |                                                                                                    |                       |                                              |                                 |
|                                                                                                    |                                                                                                    | 财务记账                                             |                 |                                      |                                                                                                    |                       |                                              |                                 |
|                                                                                                    |                                                                                                    |                                                  |                 |                                      |                                                                                                    | 点击"车                  | 专交下一步"                                       | 或者"一键转交"都可以                     |
|                                                                                                    |                                                                                                    |                                                  |                 |                                      |                                                                                                    | 1                     | 1                                            | _                               |
|                                                                                                    |                                                                                                    |                                                  |                 |                                      |                                                                                                    |                       |                                              | 1                               |
|                                                                                                    |                                                                                                    | 财务支付                                             |                 |                                      |                                                                                                    |                       |                                              |                                 |
|                                                                                                    |                                                                                                    |                                                  |                 |                                      |                                                                                                    |                       |                                              |                                 |
| 8657 ¥                                                                                                    | 机试 报销人·                                                                                                    | 工催概流水                                            | 른·8657          |                                      | tt                                                                                                    | 交下一步                  | 谢较                                           | 保存 保存返回仲办工作 取消                  |
| . 8657 1                                                                                                    | 则试 报销人:                                                                                                    | 王媛媛流水                                            | 号:8657          |                                      |                                                                                                    | 交下一步                  | 御交                                           | 保存 保存返回侍办工作 取消                  |
| ↓ 8657<br>1 前步骤为第1<br>5 法 探 下                                                                                                    | <b>刘试 报销人:</b><br>步(申请人发起] 王)<br><b>8</b>                                                                                                    | 王媛媛流水 <sup>+</sup><br><sup>媛媛 (办理中)</sup>        | 号:8657          |                                      |                                                                                                    | <del>文下一步</del>       | ()) () () () () () () () () () () () ()      | 保存 保存返回侍办工作 取消                  |
| . 8657<br>当前步骤为第1<br>青选择下一步爭                                                                                                    | <b>刘试 报销人:</b><br>步[申请人发起] <u>∓</u> #<br><b>∦</b>                                                                                                    | 王媛媛流水牛                                           | 号:8657          |                                      |                                                                                                    | 交下一步 -                | (単校) 1                                       | 留存 保存芝田侍办工作 电消<br>主办人,发起人无需点选   |
| <ul> <li>. 8657 第</li> <li>当前步骤为第1</li> <li>青选择下一步骤</li> <li>☑ 财务审核</li> </ul>                                                                                                    | 刘试 报销人:<br>步[申请人发起] 重/<br>骤                                                                                                    | 王媛媛流水+<br><sup>媛媛 (办理中)</sup><br><sup>财务审核</sup> | 号:8657          | 主办人: 8                               | <b>校</b>                                                                                                    | <u>¢</u> ∓- <i>\$</i> | (第一次) (1) (1) (1) (1) (1) (1) (1) (1) (1) (1 | 留存 留存芝田仲か工作 取消<br>主小人,发起人无需点选   |
| ). 8657<br>約<br>当前步骤为第1<br>清选择下一步弱<br>✓ 财务审核                                                                                                    | 刘试 报销人:<br>步[申请人发起] 重/<br>骤                                                                                                    | 王媛媛流水+<br><sup>媛媛</sup> (办理中)<br>财务审核            | 号 : 8657        | 主办人: 8                               | <b>校</b>                                                                                                    | <u>¢</u> ∓- <i>\$</i> | 戦交                                           | 84                              |
| . 8657<br>約<br>当前步骤为第1<br>請法择下一步爭<br>✓ 财务审核                                                                                                    | 刘试 报销人:<br>步[申请人发起] 重/<br>骤                                                                                                    | 王媛媛流水+<br><sup>媛媛</sup> (办理中)<br>财务审核<br>选择人员    | 号:8657          | 主办人: 5<br>经办人: 5                     | 校<br>东德培<br>东德培<br>×                                                                                                    | <u>¢</u> ∓- <i>\$</i> | 戦交                                           | 846                             |
| . 8657<br>当前步骤为第1<br>青选择下一步野<br>マ 財务审核                                                                                                    | <b>刘试 报销人:</b><br>步[申请人发起] <u>∓</u> ]<br>豫                                                                                                    | 王媛媛流水+<br>媛媛 (办理中)<br>财务审核<br>选择人员               | 寻:8657          | 主办人: 『<br>经办人: 『                     | <b>技</b><br>东德培×<br>东德培×                                                                                                    |                       | 戦交                                           | 留存 留存芝田仲か工作 取消<br>主办人,发起人无需点选   |
| . 8657 刻<br>当前步骤为第1<br>青选择下一步骤<br>☑ 财务审核<br>▶ 向以下人员                                                                                                    | <ul> <li> <b>山试 报销人</b>:         步(申请人发起) 王(<br/><b>ほ</b> </li> <li> <b>家</b> </li> <li>         な送事务提醒消息         </li> </ul>                                                                                                    | 王媛媛流水+<br><sup>蜜媛(小理中)</sup><br>财务审核<br>选择人员     | 寻:8657          | 主办人: 『<br>经办人: 『                     | 转           东德培 ×           东德培 ×                                                                                                    | <u> <u> </u> </u>     | 默认                                           | 留存 留存芝田仲か工作 取消<br>主小人,发起人无需点选   |
| . 8657<br>当前步骤为第1<br>青选择下一步到<br>✓ 别务审核<br>► 向以下人员<br>:步骤: ↓                                                                                                    | <b>刘试 报销人:</b> 步(申请人发起] 王/ <b>家 发送事务提醒消息 发起人:</b>                                                                                                    | 王媛媛流水 <sup>+</sup><br><sup>g</sup> 媛 (办理中)       | <b>弓:8657</b>   | 主办人: 『<br>经办人: 『<br>: ▲ 函            | <b>校</b><br>东德培<br>东德培                                                                                                    |                       | 戦校                                           | ▲ 保存芝田仲→工作 电消<br>主办人,发起人无需点选    |
| <ul> <li>8657 第</li> <li>当前步骤为第1</li> <li>青选择下一步骤</li> <li>财务审核</li> <li>&gt; 向以下人员</li> <li>5-步骤: ▲</li> </ul>                                                                     | <b>刘试 报销人:</b> 步(申请人发起] 王/ <b>家 发送事务提醒消息 发起人:</b>                                                                                                    | 王媛媛流水 <sup>↓</sup>                               | <b>弓 : 8657</b> | 主办人: 『<br>经办人: 『<br>: ♣ ₪            | 东德培 ×           东德培 ×                                                                                                    |                       | 戦校                                           | 28存 保存范目仲少工作 取消<br>主办人,发起人无需点选。 |
| <ul> <li>8657 別</li> <li>当前歩骤为第1</li> <li>青选择下一歩野</li> <li>別芳車枝</li> <li>○ 別芳車枝</li> <li>○ 向以下人員</li> <li>二歩骤: ▲</li> <li>2 躍指定歩骤经</li> </ul>                                       | <ul> <li> <b>刘试 报销人</b>:         步[申请人发起] 王/         步[申请人发起] 王/         <b>家</b> </li> <li> <b>家</b> </li> <li> <b>家</b> </li> <li> <b>家</b> </li> <li> <b>家</b> </li> <li> <b>家</b> </li> <li> <b>家</b> </li> <li> <b>家</b> </li> <li> <b>家</b> </li> <li> <b>家</b> </li> <li> <b>など、本本本本本本本本本本本本本本本本本本本本本本本本本本本本本本本本本本本本</b></li></ul> | 王媛媛流水 <sup>↓</sup><br><sup> </sup>               | <b>弓 : 8657</b> | 主办人: 『<br>经办人: 『<br>: ♣ ≧            | 东德培 ×           东德培 ×                                                                                                    | 交下-步                  | · 辦交 1                                       | ▲ 保存返日仲→工作 取消<br>主小人,发起人无需点选    |
| <ul> <li>8657 √</li> <li>当前步骤为第1</li> <li>青达择下一步弱</li> <li>划芬市夜</li> <li>○ 划芬市夜</li> <li>○ 向以下人员</li> <li>○ 一步骤: ▲</li> <li>○ 離指定步骤经</li> <li>○ 躍指定步骤经</li> <li>○ 露内容: 忽</li> </ul> | <b>     创试 报销人:</b> 步(申请人发起] 王)     步(申请人发起] 王)     家     发送事务提醒消息     发起人:     太大:     有新的工作需要办图                                                                                                    | 王媛媛流水 <sup>+</sup><br><sup>媛媛</sup> (小理中)        | <b>弓:8657</b>   | 主办人: 『<br>经办人: 『<br>: ▲ ⊠<br>: 年 100 | 株価店           东德培           东德培           家(           家(           歌(           歌(           歌(           歌(           歌(           歌(           歌(           歌(           歌(           歌(           歌(           歌(           歌( | 交下→歩 +选择 →清益 前水号:8657 | · 鲜较 1                                       | ▲ 健存芝田仲少工作 电消<br>主办人,发起人无需点选    |

## 现以【院办王媛媛老师】发起【日常报销单】申请为例

2、填写纸质单据报销封面,并将 OA 编码填写在相应位置。

|                    | 填写上OA编号(NO.XX |         |        |      |  |  |
|--------------------|---------------|---------|--------|------|--|--|
| 开支项目<br>共报销人民币(大写) | 附单据张数         | F(† f*1 |        | 3ñ 5 |  |  |
| 报销部门:              | 签名;           | 年月      | ¥<br>H | 说明:  |  |  |
| 负责人审批意见:           | 财务审核意见:       | 部门意见:   |        |      |  |  |
| 年月日                | 年月日           | 年月      | 日      |      |  |  |

3、按原财务报销流程规定报送纸质单据,经办人需在 OA 填写当天 15:00 前将 纸质单据装订整齐送至财务结算科。(当天未收到纸质单据,财务将退回 OA 报 销申请)

4、查询报销审核进度,登录 OA,进入"流程中心"---"我的工作"---"办结工作" 查看进度与结果。

| 我的工作 | ł     |             |                |          |         |        |                         |       |         |      |      | • e     | <b>8</b> m | - 🗆 X       |
|------|-------|-------------|----------------|----------|---------|--------|-------------------------|-------|---------|------|------|---------|------------|-------------|
| () 待 | 办工作   | ✔ 办结工作      | ☆ 关注工作         | ⑪ 挂起工作   | 🧨 委托工作  | 🕒 传阅工作 | A 全部                    | Iſŧ   |         |      |      |         |            |             |
|      |       |             |                |          |         | 查询     | 切换至高                    | 级查询   |         |      |      |         |            |             |
| 新建日  | Lſŧ – | 維催办 导出工作    | 列表 刷新          |          |         |        | 共 <mark>462</mark> 条 第1 | _/47页 | 1 2     | 3 4  | 15   | 下一页     | 末页         | 10条 ▼       |
|      | 流水号   | I           | 丰名称/文号         | 我经办的步骤(  | 流程图) 发起 | 人发起    | 部门                      | 当前主机  | <u></u> | ٦    | 一步办理 | 情况      | 拔          | <b>▶结时间</b> |
|      | 8657  | 测试 报销人:王媛媛) | <u>款号:8657</u> | 第1步:申请人发 | 起王纲     | 鱯 院办   | /党办                     | 陈德地   | ŧ       | 第2步: | 财务审核 | に 陈徳培 は | 2022-06-2  | 20 15:59:31 |

5、财务审核如有退回,请查看"流程中心""---"我的工作"---"待办工作",并及时 前往财务结算科拿回纸质单据进行修改,修改完毕后,通过 OA 进行二次提交。

20